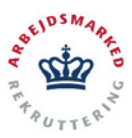

vitas

## Digital ansøgning om løntilskud og virksomhedspraktik

## TIL DIG SOM BORGER:

Hvis du har fundet en virksomhed, som gerne vil ansætte dig i løntilskud, eller tilbyde dig en praktikplads, vil du naturligvis gerne i gang hurtigst muligt.

Du skal derfor bede virksomheden om at ansøge via **vitas**.

**vitas** er en landsdækkende digital selvbetjeningsløsning til oprettelse af løntilskud og praktikpladser.

På de følgende sider kan **virksomheden** læse mere om, hvordan de opretter en ansøgning i VITAS, og sender den til behandling i jobcentret.

Tag derfor brochuren med, når du har et møde med virksomheden.

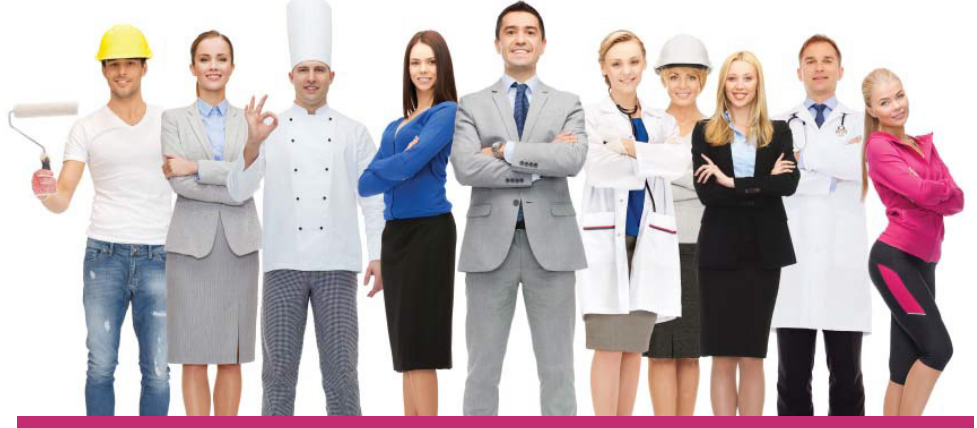

Det eneste, virksomheden behøver, er dit CPR-nummer - så er de i gang.

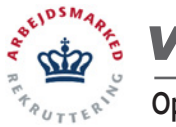

## vitas

Opret og send en ny ansøgning om løntilskud eller virksomhedspraktik

### TIL DIG SOM VIRKSOMHED:

#### SÅDAN GØR DU: Gå ind på www.vitas.bm.dk

På forsiden vælger du **"Log ind med NemID"** og så gør du det samme som fx på Digital Post.

Når du er logget ind, har du 2 muligheder for at starte en ny ansøgning under "Vælg fremgangsmåde":

## "Start ny ansøgning", hvor du starter helt fra bunden. "Vælg tidligere ansøgning", hvor du bruger en tidligere ansøgning som kladde.

Ansøgningen består af 5 trin, der skal udfyldes.

Alle felter, der er markeret med \*, skal udfyldes. Nogle vil dog være udfyldt på forhånd, da **vitas** trækker en del oplysninger fra offentlige registre.

Klik på **"Næste"** for at komme videre.

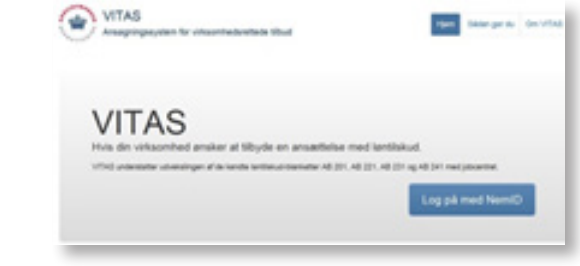

| · Anapriger Statioger                                                                                                    |                                                                           | L TO SERVICE WORLD AND COMPANY                                                         |                                                                                                    |                                       |
|----------------------------------------------------------------------------------------------------|---------------------------------------------------------------------------|----------------------------------------------------------------------------------------|----------------------------------------------------------------------------------------------------|---------------------------------------|
| Start ry analysing                                                                                                    |                                                                           |                                                                                        |                                                                                                    |                                       |
| 5. Webserbackerhad                                                                                                    |                                                                           | A traig frangespeciate                                                                 |                                                                                                    |                                       |
| Unknowledgested, som der nye analgeing onlikent                                                                                                    |                                                                           | Wat mile<br>ander all                                                                  | It as amagining offer varignes is<br>option.                                                                                                    | dipris analysis a                     |
| with least and                                                                                                    |                                                                           | -                                                                                      |                                                                                                    |                                       |
| Lastingting 12                                                                                                    |                                                                           |                                                                                        | and the second second se | -                                     |
| Hallerige (1956)                                                                                                    |                                                                           |                                                                                        | ad contraction of the                                                                                                    | the try wrong                         |
| Mera 1/6                                                                                                    |                                                                           |                                                                                        | a contraction of the                                                                                                    | Sector energy                         |
| Do har opgaver, som afventer han                                                                                                    | -                                                                         |                                                                                        |                                                                                                    | Darl og krang                         |
| Antonia 210<br>Die har regareer, som afventer han<br>her hon anagelinger og berdfinger, en                                                                                                    | fing<br>- As did tage office                                              |                                                                                        |                                                                                                    | Contra Cong                           |
| Kilong 110."<br>Do har opgever, som afventer han<br>her bins anageliger og brottinger, or<br>kilog                                                                                            | fing<br>n.h. dat see office<br>Nam                                        |                                                                                        | in a                                                                                                    |                                       |
| Balance 110."<br>Die her opgewen, som afvender hann<br>mer heten anseptinger og fondlinger, om<br>beling<br>Billing                                                                           | fing<br>nda dal tapa of ing<br>Tapa<br>Tapa                               | n<br>Mara<br>Mara d'Annes                                                              | bes<br>10-20 M/W                                                                                                    | -                                     |
| Kolong 110 <sup>-1</sup><br>Os har opgaver, som alventer han<br>ter hörs anagniger og beröfinger, so<br><b>solog</b><br>Bi organigerektringter<br>Bi begrennete                               | fing<br>and dad top office<br>Nam<br>Anapara<br>Anapara                   | Tata<br>Mini d'attentes<br>Mini d'attentes                                             | tee<br>Distance in the<br>Distance in the                                                                                                    | W<br>2011-0-0000011<br>2011-0-0000011 |
| Kitory 110"<br>Os har regeven, son alvester han<br>te bits anageliger ig boolinger, or<br><b>Nitig</b><br>Di angenetitetete<br>Di teatenete                                                   | fing<br>and the top office<br>Name<br>Anapose<br>Anapose                  | n<br>Mala<br>Mala d'alaceta<br>Mala d'alaceta                                          |                                                                                                    |                                       |
| Elling 105"<br>So har appear, son afrente han<br>ter tots anaptique quodinger, so<br><b>billing</b><br>Billingerenter<br>Billingerenter<br>Billingerenter<br>Billingerenter<br>Billingerenter | Ang<br>and and top office<br>Name<br>Angene<br>Angene<br>Angene<br>Angene | n<br>Mala Mole d'alternite<br>Mole d'alternite<br>Mole d'alternite<br>Mole d'alternite | 1445<br>1248-000 00,000<br>1248-000 00,000<br>1249-000 00,000<br>1249-000 00,000                                                                                                    |                                       |

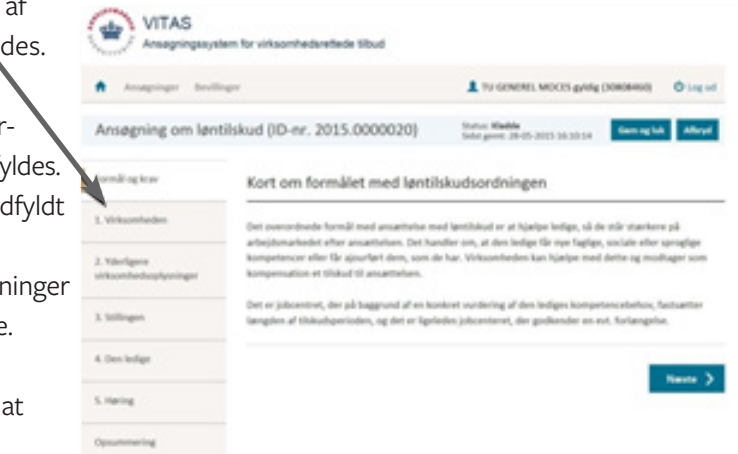

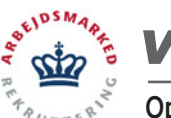

## Opret og send en ny ansøgning om løntilskud eller virksomhedspraktik

Hvis du mangler at udfylde et obligatorisk felt i et trin, vil du få vist en advarsel.

itas

Du bliver også advaret, hvis de oplysninger du angiver, giver belæg for en afvisning af jobcentret - eller kræver yderligere vurdering af en jobcentermedarbejder.

På denne måde er du sikker på, at ansøgningen udfyldes rigtigt første gang.

Ansepsingen indeholder en eller flere ophynologer, som giver belæg for en afvissing • For at virkuomheden kan ansatte en person i læntälskut, må vedkummende äks enstatte en stilling som er blevet ledig inden for de samete 3 målender af andre årsager er ad måldelska af værregigspontov eller detageter i uddamerkespätratton (pddamekespätratter). Regien kan dog omgå, hun persone der anattes er en er revallend, referingensomste fler orkpätalene translagenet.

Næste trin er fanen **"Opsummering"**. Her kan du tjekke, om oplysninger om kontaktperson og medarbejderrepræsentant er korrekte.

Når der er tilknyttet en borger til ansøgningen, skal du ikke angive, hvilket jobcenter, du ønsker skal behandle ansøgningen - det udfyldes automatisk.

Når du har tjekket, at alt er korrekt, skal du trykke på "Send".

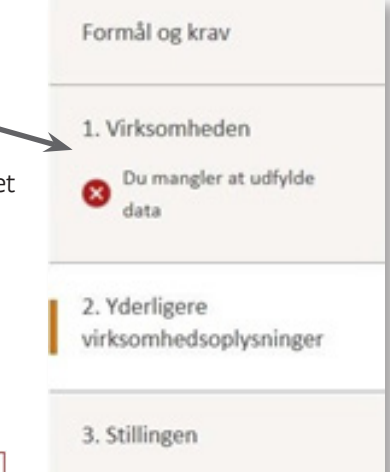

| Kontaktinformation                                                                                    |                                                                               |  |  |
|----------------------------------------------------------------------------------------------------|-------------------------------------------------------------------------------|--|--|
| Ansvarlig kontaktperson for ansagningen<br>TU GENENE MOCES gildig<br>as@knowledges.de.net<br>20252005 | Ansvarlig medarbejdenspræsentant<br>Per Palesen<br>per@palesen.dk<br>23252125 |  |  |
| Modtager                                                                                              |                                                                               |  |  |
| Virkoomhedsadressen som er angivet i<br>ansagningen er ikke tilknyttet et jobcenter.                  | Vælg det jobcenter, som du geme vil hæve, skal<br>behandle ansagningen:       |  |  |
|                                                                                                    | -Veig-                                                                        |  |  |
| Bemærkninger til jobcentret                                                                           |                                                                               |  |  |
| kris eventuelle bemærkninger til ansagningen eller en                                                 | anden velevant besked til jobcontrett                                         |  |  |

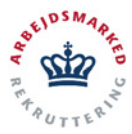

# vitas

## Opret og send en ny ansøgning om løntilskud eller virksomhedspraktik

Du bliver nu mødt af denne popup, hvor du skal vælge **"OK"** for at afslutte ansøgningen, og sende den til høring hos medarbejderrepræsentanten. Når du har afsluttet ansøgningen, vil den ansvarlige kontaktperson modtage en kvittering for ansøgningen på e-mail.

Før ansøgningen kan sendes til endelig behandling hos jobcentret, skal den godkendes af virksomhedens medarbejderrepræsentant.

Medarbejderrepræsentanten skal gennemgå de angivne oplysninger i ansøgningen, samt tage stilling til en række spørgsmål angående disse.

Til slut skal medarbejderrepræsentanten **underskrive** med enten en digital medarbejdersignatur, NemID eller manuelt for at godkende og sende ansøgningen til behandling i jobcentret.

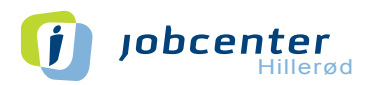

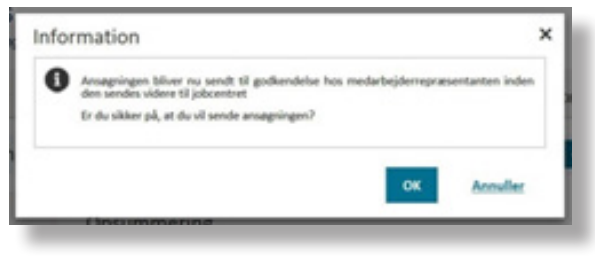

#### Verificating af virksomhedsoplysninge Nir de ikel andersie eller afste ansammen om

| Er sölssonihedens ansatte erige   | Lat betingelserne for forholdstallsravet er splytid, og at forholdstallene er utfyldt konsist) 🛸 |
|-----------------------------------|--------------------------------------------------------------------------------------------------|
| 0.8                               |                                                                                                  |
| 0.146                             |                                                                                                  |
| Nar spergenälet on anartista      | med lærtihikud værvet dræffæt, med regenarumtæriser for de anværte?                              |
| 0.8                               |                                                                                                  |
| 0.846                             |                                                                                                  |
| Har de anaste tillendeghet, at    | de er positise overfor at medsärke til opfyldelsen af Yornälet med ansættelsen? *                |
| 0.8                               |                                                                                                  |
| 0.946                             |                                                                                                  |
| Er repræsentanter for de ansats   | e anige i afgrænsningen af sirkusrihedes). *                                                     |
| 0.10                              |                                                                                                  |
| 0.146                             |                                                                                                  |
| Er utdessenheidens ansatte errige | (, et betingehanne for nettsudvidehan/merkenkurhigehan er spilule) *                             |
| 0.8                               |                                                                                                  |
| 0 Mil                             |                                                                                                  |
|                                   |                                                                                                  |
|                                   |                                                                                                  |

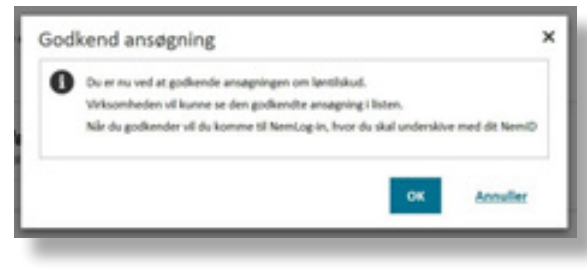

Support: 7232 3160 - vitas-support@hillerod.dk (man-ons 10-15, tor 12-18, fre 10-13)